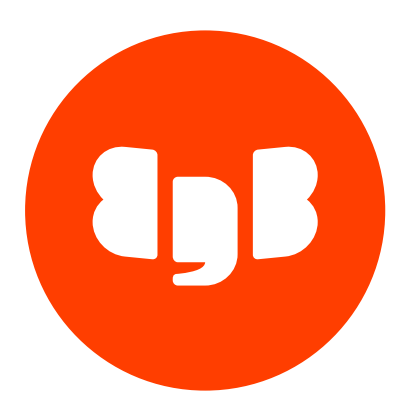

EDB\*Plus Version 41

| 1      | EDB*Plus                                                   | 3  |
|--------|------------------------------------------------------------|----|
| 2      | Release notes                                              | 3  |
| 2.1    | EDB*Plus 41.2.0 release notes                              | 3  |
| 2.2    | EDB*Plus 41.1.0 release notes                              | 3  |
| 2.3    | EDB*Plus 41.0.0 release notes                              | 4  |
| 3      | Supported platforms                                        | 4  |
| 4      | Installing EDB*Plus                                        | 4  |
| 4.1    | Installing EDB*Plus on Linux x86 (amd64)                   | 5  |
| 4.1.1  | Installing EDB*Plus on RHEL 9 or OL 9 x86_64               | 6  |
| 4.1.2  | Installing EDB*Plus on RHEL 8 or OL 8 x86_64               | 7  |
| 4.1.3  | Installing EDB*Plus on AlmaLinux 9 or Rocky Linux 9 x86_64 | 8  |
| 4.1.4  | Installing EDB*Plus on AlmaLinux 8 or Rocky Linux 8 x86_64 | 9  |
| 4.1.5  | Installing EDB*Plus on RHEL 7 or OL 7 x86_64               | 10 |
| 4.1.6  | Installing EDB*Plus on CentOS 7 x86_64                     | 11 |
| 4.1.7  | Installing EDB*Plus on SLES 15 x86_64                      | 12 |
| 4.1.8  | Installing EDB*Plus on SLES 12 x86_64                      | 13 |
| 4.1.9  | Installing EDB*Plus on Ubuntu 22.04 x86_64                 | 14 |
| 4.1.10 | ) Installing EDB*Plus on Ubuntu 20.04 x86_64               | 15 |
| 4.1.11 | I Installing EDB*Plus on Debian 11 x86_64                  | 16 |
| 4.1.12 | 2 Installing EDB*Plus on Debian 10 x86_64                  | 17 |
| 4.2    | Installing EDB*Plus on Linux IBM Power (ppc64le)           | 18 |
| 4.2.1  | Installing EDB*Plus on RHEL 9 ppc64le                      | 18 |
| 4.2.2  | Installing EDB*Plus on RHEL 8 ppc64le                      | 19 |
| 4.2.3  | Installing EDB*Plus on SLES 15 ppc64le                     | 20 |
| 4.2.4  | Installing EDB*Plus on SLES 12 ppc64le                     | 21 |
| 4.3    | Installing EDB*Plus on Windows                             | 22 |
| 4.4    | Configuring IDENT authentication on Linux                  | 23 |
| 5      | Using EDB*Plus                                             | 24 |
| 6      | Using an SSL connection                                    | 27 |
| 7      | Command summary                                            | 33 |
|        |                                                            |    |

# 1 EDB\*Plus

EDB\*Plus is a utility program that provides a command line interface to EDB Postgres Advanced Server. EDB\*Plus accepts SQL commands, SPL anonymous blocks, and EDB\*Plus commands.

EDB\*Plus commands are compatible with Oracle SQL\*Plus commands and provide various capabilities including:

- Querying certain database objects
- Executing stored procedures
- Formatting output from SQL commands
- Executing batch scripts
- Executing OS commands
- Recording output

# 2 Release notes

EDB\*Plus is a utility program that provides a command line interface to EDB Postgres Advanced Server.

The EDB\*Plus documentation describes the latest version of EDB\*Plus Version 41. The release notes provide information on what was new in each release.

| Version | Release Date |  |
|---------|--------------|--|
| 41.2.0  | 23 Aug 2023  |  |
| 41.1.0  | 20 Apr 2023  |  |
| 41.0.0  | 14 Feb 2023  |  |

# 2.1 EDB\*Plus 41.2.0 release notes

Released: 23 Aug 2023

New features, enhancements, bug fixes, and other changes in EDB\*Plus 41.2.0 include:

| Туре        | Description                                                                                                    |  |
|-------------|----------------------------------------------------------------------------------------------------|--|
| Enhancement | The connection string syntax in EDB*Plus now supports multi-host connectivity. When multiple hosts are specified, you can also use the targetServerType connection property and set it to primary to ensure that EDB*Plus always establishes a connection with the active primary EDB Postgres Advanced Server database server. [Support ticket #92553] |  |
| Bug fix     | Fixed the issue whereby the ECHO command wasn't emitting the SQL statement in the spooled file when using EDB*Plus in an interactive session. [Support ticket # 83580]                                                                                                    |  |

# 2.2 EDB\*Plus 41.1.0 release notes

Released: 20 Apr 2023

New features, enhancements, bug fixes, and other changes in EDB\*Plus 41.1.0 include:

| Туре        | Description                                                                                              |  |  |  |  |  |
|-------------|----------------------------------------------------------------------------------------------------|--|--|--|--|--|
| Enhancement | The COLUMN command in EDB*Plus now provides support for the NEW_VALUE parameter. The NEW_VALUE parameter |  |  |  |  |  |
|             | defines a variable to hold the column value in a given EDB*Plus session.                                 |  |  |  |  |  |

# 2.3 EDB\*Plus 41.0.0 release notes

Released: 14 Feb 2023

New features, enhancements, bug fixes, and other changes in EDB\*Plus 41.0.0 include:

| Туре        | Description                                                                                                    |
|-------------|----------------------------------------------------------------------------------------------------|
| Enhancement | EDB*Plus now supports EDB Postgres Advanced Server 15.                                                                                                    |
| Other       | Starting with EDB*Plus 41 (this release), EDB*Plus is now being installed in a separate path outside of the EDB Postgres<br>Advanced Server (EPAS) installation path. Any user processes or scripts with calls to EDB*Plus that relied on EDB*Plus being<br>installed under EPAS specific directories, will need to be updated to use the new installation paths. On linux systems the new<br>installation path is /usr/edb/edbplus. On Microsoft Windows systems, the default installation path is C:\Program<br>Files\edb\edbplus. |

# **3** Supported platforms

EDB\*Plus is supported on the same platforms as EDB Postgres Advanced Server. To determine the platform support for EDB\*Plus, you can either refer to the platform support for EDB Postgres Advanced Server on the Platform Compatibility page on the EDB website or refer to Installing EDB\*Plus.

### Supported database versions

The following list of EDB Postgres Advanced Server (EPAS) versions are currently supported for use with EDB\*Plus:

- EPAS 15
- EPAS 14
- EPAS 13
- EPAS 12
- EPAS 11

# 4 Installing EDB\*Plus

Select a link to access the applicable installation instructions:

# Linux x86-64 (amd64)

### Red Hat Enterprise Linux (RHEL) and derivatives

- RHEL 9, RHEL 8, RHEL 7
- Oracle Linux (OL) 9, Oracle Linux (OL) 8, Oracle Linux (OL) 7
- Rocky Linux 9, Rocky Linux 8
- AlmaLinux 9, AlmaLinux 8
- CentOS 7

# SUSE Linux Enterprise (SLES)

• SLES 15, SLES 12

# Debian and derivatives

- Ubuntu 22.04, Ubuntu 20.04
- Debian 11, Debian 10

# Linux IBM Power (ppc64le)

Red Hat Enterprise Linux (RHEL) and derivatives

• RHEL 9, RHEL 8

# SUSE Linux Enterprise (SLES)

• SLES 15, SLES 12

# Windows

• Windows Server 2019, 2022, and Windows 11

# 4.1 Installing EDB\*Plus on Linux x86 (amd64)

Operating system-specific install instructions are described in the corresponding documentation:

### Red Hat Enterprise Linux (RHEL) and derivatives

- RHEL 9
- RHEL 8
- RHEL 7
- Oracle Linux (OL) 9
- Oracle Linux (OL) 8
- Oracle Linux (OL) 7
- Rocky Linux 9
- Rocky Linux 8
- AlmaLinux 9
- AlmaLinux 8
- CentOS 7

# SUSE Linux Enterprise (SLES)

- SLES 15
- SLES 12

#### Debian and derivatives

- Ubuntu 22.04
- Ubuntu 20.04
- Debian 11
- Debian 10

# 4.1.1 Installing EDB\*Plus on RHEL 9 or OL 9 x86\_64

# Prerequisites

Before you begin the installation process:

• Set up the EDB repository.

Setting up the repository is a one-time task. If you have already set up your repository, you don't need to perform this step.

To determine if your repository exists, enter this command:

dnf repolist | grep enterprisedb

If no output is generated, the repository isn't installed.

To set up the EDB repository:

- 1. Go to EDB repositories.
- 2. Select the button that provides access to the EDB repository.
- 3. Select the platform and software that you want to download.
- 4. Follow the instructions for setting up the EDB repository.

# Install the package

sudo dnf -y install edb-edbplus

# Initial configuration

After performing a Linux installation of EDB\*Plus, you must set the values of environment variables that allow EDB\*Plus to locate your Java installation:

export JAVA\_HOME=<path\_to\_java>
export PATH=<path\_to\_java>/bin:\$PATH

# 4.1.2 Installing EDB\*Plus on RHEL 8 or OL 8 x86\_64

### Prerequisites

Before you begin the installation process:

• Set up the EDB repository.

Setting up the repository is a one-time task. If you have already set up your repository, you don't need to perform this step.

To determine if your repository exists, enter this command:

### dnf repolist | grep enterprisedb

If no output is generated, the repository isn't installed.

To set up the EDB repository:

- 1. Go to EDB repositories.
- 2. Select the button that provides access to the EDB repository.
- 3. Select the platform and software that you want to download.
- 4. Follow the instructions for setting up the EDB repository.

### Install the package

sudo dnf -y install edb-edbplus

### Initial configuration

After performing a Linux installation of EDB\*Plus, you must set the values of environment variables that allow EDB\*Plus to locate your Java installation:

export JAVA\_HOME=<path\_to\_java>
export PATH=<path\_to\_java>/bin:\$PATH

# 4.1.3 Installing EDB\*Plus on AlmaLinux 9 or Rocky Linux 9 x86\_64

# Prerequisites

Before you begin the installation process:

• Set up the EDB repository.

Setting up the repository is a one-time task. If you have already set up your repository, you don't need to perform this step.

To determine if your repository exists, enter this command:

dnf repolist | grep enterprisedb

If no output is generated, the repository isn't installed.

### 1. Go to EDB repositories.

- 2. Select the button that provides access to the EDB repository.
- 3. Select the platform and software that you want to download.
- 4. Follow the instructions for setting up the EDB repository.

### Install the package

sudo dnf -y install edb-edbplus

### Initial configuration

After performing a Linux installation of EDB\*Plus, you must set the values of environment variables that allow EDB\*Plus to locate your Java installation:

export JAVA\_HOME=<path\_to\_java>
export PATH=<path\_to\_java>/bin:\$PATH

# 4.1.4 Installing EDB\*Plus on AlmaLinux 8 or Rocky Linux 8 x86\_64

### Prerequisites

Before you begin the installation process:

• Set up the EDB repository.

Setting up the repository is a one-time task. If you have already set up your repository, you don't need to perform this step.

To determine if your repository exists, enter this command:

dnf repolist | grep enterprisedb

If no output is generated, the repository isn't installed.

- 1. Go to EDB repositories.
- 2. Select the button that provides access to the EDB repository.
- 3. Select the platform and software that you want to download.

4. Follow the instructions for setting up the EDB repository.

### Install the package

sudo dnf -y install edb-edbplus

### Initial configuration

After performing a Linux installation of EDB\*Plus, you must set the values of environment variables that allow EDB\*Plus to locate your Java installation:

export JAVA\_HOME=<path\_to\_java>
export PATH=<path\_to\_java>/bin:\$PATH

# 4.1.5 Installing EDB\*Plus on RHEL 7 or OL 7 x86\_64

# Prerequisites

Before you begin the installation process:

• Set up the EDB repository.

Setting up the repository is a one-time task. If you have already set up your repository, you don't need to perform this step.

To determine if your repository exists, enter this command:

dnf repolist | grep enterprisedb

If no output is generated, the repository isn't installed.

To set up the EDB repository:

- 1. Go to EDB repositories.
- 2. Select the button that provides access to the EDB repository.
- 3. Select the platform and software that you want to download.
- 4. Follow the instructions for setting up the EDB repository.
- Install the EPEL repository:

sudo yum -y install https://dl.fedoraproject.org/pub/epel/epel-release-latest-7.noarch.rpm

• Enable additional repositories to resolve dependencies:

```
subscription-manager repos --enable "rhel-*-optional-rpms" --enable "rhel-*-extras-rpms" --enable
"rhel-ha-for-rhel-*-server-rpms"
```

# Install the package

sudo yum -y install edb-edbplus

# Initial configuration

After performing a Linux installation of EDB\*Plus, you must set the values of environment variables that allow EDB\*Plus to locate your Java installation:

export JAVA\_HOME=<path\_to\_java>
export PATH=<path\_to\_java>/bin:\$PATH

# 4.1.6 Installing EDB\*Plus on CentOS 7 x86\_64

### Prerequisites

Before you begin the installation process:

• Set up the EDB repository.

Setting up the repository is a one-time task. If you have already set up your repository, you don't need to perform this step.

To determine if your repository exists, enter this command:

dnf repolist | grep enterprisedb

If no output is generated, the repository isn't installed.

- 1. Go to EDB repositories.
- 2. Select the button that provides access to the EDB repository.
- 3. Select the platform and software that you want to download.
- 4. Follow the instructions for setting up the EDB repository.

• Install the EPEL repository:

sudo yum -y install https://dl.fedoraproject.org/pub/epel/epel-release-latest-7.noarch.rpm

### Install the package

sudo yum -y install edb-edbplus

### Initial configuration

After performing a Linux installation of EDB\*Plus, you must set the values of environment variables that allow EDB\*Plus to locate your Java installation:

export JAVA\_HOME=<path\_to\_java>
export PATH=<path\_to\_java>/bin:\$PATH

# 4.1.7 Installing EDB\*Plus on SLES 15 x86\_64

### Prerequisites

Before you begin the installation process:

• Set up the EDB repository.

Setting up the repository is a one-time task. If you have already set up your repository, you don't need to perform this step.

To determine if your repository exists, enter this command:

zypper lr -E | grep enterprisedb

If no output is generated, the repository isn't installed.

- 1. Go to EDB repositories.
- 2. Select the button that provides access to the EDB repository.
- 3. Select the platform and software that you want to download.
- 4. Follow the instructions for setting up the EDB repository.
- Activate the required SUSE module:

sudo SUSEConnect -p PackageHub/15.4/x86\_64

• Refresh the metadata:

sudo zypper refresh

### Install the package

sudo zypper -n install edb-edbplus

### Initial configuration

After performing a Linux installation of EDB\*Plus, you must set the values of environment variables that allow EDB\*Plus to locate your Java installation:

export JAVA\_HOME=<path\_to\_java>
export PATH=<path\_to\_java>/bin:\$PATH

# 4.1.8 Installing EDB\*Plus on SLES 12 x86\_64

# Prerequisites

Before you begin the installation process:

• Set up the EDB repository.

Setting up the repository is a one-time task. If you have already set up your repository, you don't need to perform this step.

To determine if your repository exists, enter this command:

zypper lr -E | grep enterprisedb

If no output is generated, the repository isn't installed.

- 1. Go to EDB repositories.
- 2. Select the button that provides access to the EDB repository.
- 3. Select the platform and software that you want to download.
- 4. Follow the instructions for setting up the EDB repository.

• Activate the required SUSE module:

```
sudo SUSEConnect -p PackageHub/12.5/x86_64
sudo SUSEConnect -p sle-sdk/12.5/x86_64
```

• Refresh the metadata:

sudo zypper refresh

### Install the package

sudo zypper -n install edb-edbplus

### Initial configuration

After performing a Linux installation of EDB\*Plus, you must set the values of environment variables that allow EDB\*Plus to locate your Java installation:

export JAVA\_HOME=<path\_to\_java>
export PATH=<path\_to\_java>/bin:\$PATH

# 4.1.9 Installing EDB\*Plus on Ubuntu 22.04 x86\_64

# Prerequisites

Before you begin the installation process:

• Set up the EDB repository.

Setting up the repository is a one-time task. If you have already set up your repository, you don't need to perform this step.

To determine if your repository exists, enter this command:

apt-cache search enterprisedb

If no output is generated, the repository isn't installed.

- 1. Go to EDB repositories.
- 2. Select the button that provides access to the EDB repository.

- 3. Select the platform and software that you want to download.
- 4. Follow the instructions for setting up the EDB repository.

# Install the package

sudo apt-get -y install edb-edbplus

# Initial configuration

After performing a Linux installation of EDB\*Plus, you must set the values of environment variables that allow EDB\*Plus to locate your Java installation:

export JAVA\_HOME=<path\_to\_java>
export PATH=<path\_to\_java>/bin:\$PATH

# 4.1.10 Installing EDB\*Plus on Ubuntu 20.04 x86\_64

### Prerequisites

Before you begin the installation process:

• Set up the EDB repository.

Setting up the repository is a one-time task. If you have already set up your repository, you don't need to perform this step.

To determine if your repository exists, enter this command:

apt-cache search enterprisedb

If no output is generated, the repository isn't installed.

- 1. Go to EDB repositories.
- 2. Select the button that provides access to the EDB repository.
- 3. Select the platform and software that you want to download.
- 4. Follow the instructions for setting up the EDB repository.

# Install the package

sudo apt-get -y install edb-edbplus

### Initial configuration

After performing a Linux installation of EDB\*Plus, you must set the values of environment variables that allow EDB\*Plus to locate your Java installation:

export JAVA\_HOME=<path\_to\_java>
export PATH=<path\_to\_java>/bin:\$PATH

# 4.1.11 Installing EDB\*Plus on Debian 11 x86\_64

# Prerequisites

Before you begin the installation process:

• Set up the EDB repository.

Setting up the repository is a one-time task. If you have already set up your repository, you don't need to perform this step.

To determine if your repository exists, enter this command:

#### apt-cache search enterprisedb

If no output is generated, the repository isn't installed.

To set up the EDB repository:

- 1. Go to EDB repositories.
- 2. Select the button that provides access to the EDB repository.
- 3. Select the platform and software that you want to download.
- 4. Follow the instructions for setting up the EDB repository.

# Install the package

sudo apt-get -y install edb-edbplus

# Initial configuration

After performing a Linux installation of EDB\*Plus, you must set the values of environment variables that allow EDB\*Plus to locate your Java installation:

export JAVA\_HOME=<path\_to\_java>
export PATH=<path\_to\_java>/bin:\$PATH

# 4.1.12 Installing EDB\*Plus on Debian 10 x86\_64

# Prerequisites

Before you begin the installation process:

• Set up the EDB repository.

Setting up the repository is a one-time task. If you have already set up your repository, you don't need to perform this step.

To determine if your repository exists, enter this command:

apt-cache search enterprisedb

If no output is generated, the repository isn't installed.

To set up the EDB repository:

- 1. Go to EDB repositories.
- 2. Select the button that provides access to the EDB repository.
- 3. Select the platform and software that you want to download.
- 4. Follow the instructions for setting up the EDB repository.

### Install the package

sudo apt-get -y install edb-edbplus

# Initial configuration

After performing a Linux installation of EDB\*Plus, you must set the values of environment variables that allow EDB\*Plus to locate your Java installation:

# 4.2 Installing EDB\*Plus on Linux IBM Power (ppc64le)

Operating system-specific install instructions are described in the corresponding documentation:

# Red Hat Enterprise Linux (RHEL)

- RHEL 9
- RHEL 8

### SUSE Linux Enterprise (SLES)

- SLES 15
- SLES 12

# 4.2.1 Installing EDB\*Plus on RHEL 9 ppc64le

# Prerequisites

Before you begin the installation process:

• Set up the EDB repository.

Setting up the repository is a one-time task. If you have already set up your repository, you don't need to perform this step.

To determine if your repository exists, enter this command:

# dnf repolist | grep enterprisedb

If no output is generated, the repository isn't installed.

- 1. Go to EDB repositories.
- 2. Select the button that provides access to the EDB repository.
- 3. Select the platform and software that you want to download.

4. Follow the instructions for setting up the EDB repository.

# Install the package

sudo dnf -y install edb-edbplus

### Initial configuration

After performing a Linux installation of EDB\*Plus, you must set the values of environment variables that allow EDB\*Plus to locate your Java installation:

export JAVA\_HOME=<path\_to\_java>
export PATH=<path\_to\_java>/bin:\$PATH

# 4.2.2 Installing EDB\*Plus on RHEL 8 ppc64le

# Prerequisites

Before you begin the installation process:

• Set up the EDB repository.

Setting up the repository is a one-time task. If you have already set up your repository, you don't need to perform this step.

To determine if your repository exists, enter this command:

dnf repolist | grep enterprisedb

If no output is generated, the repository isn't installed.

To set up the EDB repository:

- 1. Go to EDB repositories.
- 2. Select the button that provides access to the EDB repository.
- 3. Select the platform and software that you want to download.
- 4. Follow the instructions for setting up the EDB repository.

# Install the package

sudo dnf -y install edb-edbplus

# Initial configuration

After performing a Linux installation of EDB\*Plus, you must set the values of environment variables that allow EDB\*Plus to locate your Java installation:

export JAVA\_HOME=<path\_to\_java>
export PATH=<path\_to\_java>/bin:\$PATH

# 4.2.3 Installing EDB\*Plus on SLES 15 ppc64le

#### Prerequisites

Before you begin the installation process:

• Set up the EDB repository.

Setting up the repository is a one-time task. If you have already set up your repository, you don't need to perform this step.

To determine if your repository exists, enter this command:

zypper lr -E | grep enterprisedb

If no output is generated, the repository isn't installed.

To set up the EDB repository:

- 1. Go to EDB repositories.
- 2. Select the button that provides access to the EDB repository.
- 3. Select the platform and software that you want to download.
- 4. Follow the instructions for setting up the EDB repository.
- Activate the required SUSE module:

sudo SUSEConnect -p PackageHub/15.4/ppc64le

• Refresh the metadata:

sudo zypper refresh

### Install the package

sudo zypper -n install edb-edbplus

### Initial configuration

After performing a Linux installation of EDB\*Plus, you must set the values of environment variables that allow EDB\*Plus to locate your Java installation:

export JAVA\_HOME=<path\_to\_java>
export PATH=<path\_to\_java>/bin:\$PATH

# 4.2.4 Installing EDB\*Plus on SLES 12 ppc64le

# Prerequisites

Before you begin the installation process:

• Set up the EDB repository.

Setting up the repository is a one-time task. If you have already set up your repository, you don't need to perform this step.

To determine if your repository exists, enter this command:

zypper lr -E | grep enterprisedb

If no output is generated, the repository isn't installed.

To set up the EDB repository:

- 1. Go to EDB repositories.
- 2. Select the button that provides access to the EDB repository.
- 3. Select the platform and software that you want to download.
- 4. Follow the instructions for setting up the EDB repository.
- Activate the required SUSE module:

```
sudo SUSEConnect -p PackageHub/12.5/ppc64le
sudo SUSEConnect -p sle-sdk/12.5/ppc64le
```

Refresh the metadata:

sudo zypper refresh

# Install the package

sudo zypper -n install edb-edbplus

# Initial configuration

After performing a Linux installation of EDB\*Plus, you must set the values of environment variables that allow EDB\*Plus to locate your Java installation:

export JAVA\_HOME=<path\_to\_java>
export PATH=<path\_to\_java>/bin:\$PATH

# 4.3 Installing EDB\*Plus on Windows

EDB provides a graphical interactive installer for Windows. You access it using StackBuilder Plus, which is installed as part of EDB Postgres Advanced Server.

### Prerequisites

Before installing EDB\*Plus, you must first install Java version 1.8 or later. For Windows, Java installers and instructions are available at the Java download page.

### Using StackBuilder Plus

After installing EDB Postgres Advanced Server, you can use StackBuilder Plus to invoke the graphical installer for EDB\*Plus. SeeUsing StackBuilder Plus.

- 1. Using the Windows Start menu, open StackBuilder Plus. Follow the prompts until you get to the module selection page.
- 2. Expand the Add-ons, tools, and utilities node and select EDB\*Plus.
- 3. Select Next, which brings you to the graphical installer.

### Using the graphical installer

1. Select the installation language and select OK.

- 2. On the Setup EDB\*Plus page, select Next.
- 3. Browse to a directory where you want to install EDB\*Plus, or leave the default location. SelectNext.
- 4. On the Ready to Install page, select Next.

An information box shows installation progress. Installation might take a few minutes.

5. When the installation has completed, select Finish.

# 4.4 Configuring IDENT authentication on Linux

By default, the pg\_hba.conf file for the RPM installer enforces IDENT authentication. Before invoking EDB\*Plus, you must either:

- Modify the pg\_hba.conf file, changing the authentication method to a form other than IDENT (and restarting the server.
- Ensure that an **IDENT** server is accessible.

To ensure an **IDENT** server is accessible, you must confirm that an **identd** server is installed and running. You can use the **yum** package manager to install an **identd** server.

• On RHEL or CentOS 7:

yum -y install xinetd authd

• On RHEL/Rocky Linux/AlmaLinux 8:

dnf -y install xinetd authd

The command creates a file named /etc/xinetd.d/auth that contains:

```
service auth
{
    disable = yes
    socket_type = stream
wait =no
user = ident
cps = 4096 10
instances = UNLIMITED
server = /usr/sbin/in.authd server_args = -t60 --xerror -os
}
```

# Note

If the file includes a -E argument at the end of the server arguments, delete -E.

To start the identd server:

systemctl enable xinetd
systemctl start xinetd

Open the pg\_ident.conf file and create a user mapping:

# map\_name system\_username postgres\_username
edbas enterprisedb enterprisedb

Where:

- The name specified in the map\_name column is a name you define to identify the mapping in the pg\_hba.conf file.
- The name specified in the system\_username column is enterprisedb.
- The name specified in the postgres\_username column is enterprisedb.

Then, open the pg\_hba.conf file and modify the IDENT entries:

• If you're using an IPv4 local connection, modify the file entry to read:

host all all 127.0.0.0/0 ident map=edbas

• If you're using an IPv6 local connection, modify the file entry to read:

host all all ::1/128 ident map=edbas

You must restart the EDB Postgres Advanced Server service before invoking EDB\*Plus. For detailed information about EDB Postgres Advanced Server, see the EDB Postgres Advanced Server documentation.

# 5 Using EDB\*Plus

To open an EDB\*Plus command line, navigate through the **Applications** or **Start** menu to the **EDB Postgres Advanced Server** menu. Select **Run SQL Command Line > EDB\*Plus**. You can also invoke EDB\*Plus from the operating system command line with the following command:

edbplus [ -S[ILENT ] ] [ <login> | /NOLOG ] [ @<scriptfile>[.<ext> ] ]

### SILENT

If specified, the EDB\*Plus sign-on banner is suppressed along with all prompts.

#### login

Login information for connecting to the database server and database. login takes the following form. Don't use any white space in the login information.

<username>[/<password>][@{<connectstring> | <variable> } ]

username is a database username with which to connect to the database.

password is the password associated with the specified username. If you don't provide a password but a password is required for authentication, a password file is used if available. If there's no password file or no entry in the password file with the matching connection parameters, then EDB\*Plus prompts for the password.

connectstring is the database connection string with the following format:

<host1>[:<port1>],<host2>[:<port2>],<host3>[:<port3>],..[/<dbname>][?ssl={true | false}] [&targetServerType={primary}]

host is the hostname or IP address on which the database server resides. If you don't specify <code>@connectstring</code>, <code>@variable</code>, or <code>/NOLOG</code>, the default host is assumed to be the localhost.

port is the port number receiving connections on the database server. The default is 5444.

#### Note

If you specify multiple hosts, the driver tries to connect once to each of them in the order specified until the connection succeeds. If none succeed, a normal connection exception is thrown. Including the targetServerType connection property and setting it to primary ensures that the connection is made only to a primary database server.

dbname is the name of the database to connect to. The default is edb .

If Internet Protocol version 6 (IPv6) is used for the connection instead of IPv4, then the IP address must be enclosed in square brackets (that is, [ipv6\_address]). The following is an example using an IPv6 connection:

edbplus.sh enterprisedb/password@[fe80::20c:29ff:fe7c:78b2]:5444/edb

The pg\_hba.conf file for the database server must contain an appropriate entry for the IPv6 connection. This example shows an entry that allows all addresses:

| # TYPE | DATABASE | USER | ADDRESS | METHOD |
|--------|----------|------|---------|--------|
| host   | all      | all  | ::0/0   | md5    |

For more information about the pg\_hba.conf file, see the PostgreSQL core documentation.

If you want an SSL connection, then include the <code>?ssl=true</code> parameter in the connection string. In such a case, the connection string must minimally include <code>host:port</code>, with or without <code>/dbname</code>. The default for the <code>ssl</code> parameter is <code>false</code>. See Using a secure sockets layer (SSL) connection for instructions on setting up an SSL connection.

variable is a variable defined in the login.sql file that contains a database connection string. The login.sql file can be found in the edbplus subdirectory of the EDB Postgres Advanced Server home directory.

### /NOLOG

Specify /NOLOG to start EDB\*Plus without establishing a database connection. In this mode, you can't use SQL commands and EDB\*Plus commands that require a database connection. You can later give the CONNECT command to connect to a database after starting EDB\*Plus with the /NOLOG option.

#### scriptfile[.ext ]

scriptfile is the name of a file residing in the current working directory, containing SQL and/or EDB\*Plus commands that execute after startup of EDB\*Plus. ext is the filename extension. If the filename extension is sql, then you can omit the .sql extension. When creating a script file, always name the file with an extension. Otherwise EDB\*Plus can't access it. EDB\*Plus assumes a .sql extension on filenames that are specified with no extension.

### Note

When you run the commands in the following examples you may be using a newer version of EDB\*Plus and as such the EDB\*Plus build number shown in your output may be different.

The following example shows user **enterprisedb** with password **password** connecting to database **edb** running on a database server on the localhost at port 5444.

C:\Program Files\edb\edbplus>edbplus enterprisedb/password Connected to EnterpriseDB 14.1.0 (localhost:5444/edb) AS enterprisedb

EDB\*Plus: Release 14 (Build 40.0.0) Copyright (c) 2008-2021, EnterpriseDB Corporation. All rights reserved.

SQL>

The following example shows user **enterprisedb** with password **password** connecting to database **edb** running on a database server on the localhost at port 5445.

C:\Program Files\edb\edbplus>edbplus enterprisedb/password@localhost:5445/edb Connected to EnterpriseDB 14.1.0 (localhost:5445/edb) AS enterprisedb

```
EDB*Plus: Release 14 (Build 40.0.0)
Copyright (c) 2008-2021, EnterpriseDB Corporation. All rights reserved.
```

SQL>

Using variable hr\_5445 in the login.sql file, the following shows how it is used to connect to database hr on localhost at port 5445.

```
C:\Program Files\edb\edbplus>edbplus enterprisedb/password@hr_5445
Connected to EnterpriseDB 14.0.0 (localhost:5445/hr) AS enterprisedb
```

```
EDB*Plus: Release 14 (Build 40.1.0)
Copyright (c) 2008-2021, EnterpriseDB Corporation. All rights reserved.
```

SQL>

The following is the content of the login.sql file used in this example.

```
define
edb="localhost:5445/edb"
define hr_5445="localhost:5445/hr"
```

You can also define multi-host database connection strings in the login.sql file with the ?targetServerType=primary parameter included in the connection string. The following shows how you can define a multi-host connection string in login.sql :

define
edb="192.168.2.24:5444,192.168.2.25:5445,192.168.2.26:5446/edb"

The following example executes a script file, dept\_query.sql, after connecting to database edb on server localhost at port 5444.

```
C:\Program Files\edb\edbplus>edbplus enterprisedb/password
@dept_query
Connected to EnterpriseDB 14.1.0 (localhost:5444/edb) AS enterprisedb
```

```
SQL> SELECT * FROM dept;
```

```
DEPTNO DNAME
LOC
------
```

10ACCOUNTINGNEW YORK20RESEARCHDALLAS30SALES40OPERATIONSBOSTON

SQL> EXIT Disconnected from EnterpriseDB Database.

The following is the content of file dept\_query.sql used in this example.

SET PAGESIZE 9999 SET ECHO ON SELECT \* FROM dept; EXIT

# 6 Using an SSL connection

EDB\*Plus can connect to the EDB Postgres Advanced Server database using secure sockets layer (SSL) connectivity.

Using SSL requires various prerequisite configuration steps performed on the database server involved with the SSL connection as well as creating the Java truststore and keystore on the host that runs EDB\*Plus.

The Java *truststore* is the file containing the certificate authority (CA) certificates. The Java client (EDB\*Plus) uses the certificate to verify the authenticity of the server to which it is initiating an SSL connection.

The Java *keystore* is the file containing private and public keys and their corresponding certificates. The keystore is required for client authentication to the server, which is used for the EDB\*Plus connection.

Refer to this material for guidance in setting up the SSL connections:

- For information on setting up SSL connectivity to the EDB Postges Advanced Server database, see Secure TCP/IP Connections with SSL in the PostgreSQL core documentation.
- For information on JDBC client connectivity using SSL, see Configuring the Client in the PostgreSQL JDBC Interface documentation.

#### Configuring SSL on EDB Postgres Advanced Server

This example configures SSL on a database server to show the use of SSL with EDB\*Plus. A self-signed certificate is used for this purpose.

Step 1: Create the certificate signing request (CSR).

In the following example, the generated certificate signing request file is server.csr. The private key is generated as file server.key.

```
$ openssl req -new -nodes -text -out server.csr \
> -keyout server.key -subj "/CN=enterprisedb"
Generating a 2048 bit RSA private key
.....+++
.....+++
```

writing new private key to 'server.key'

#### Note

When creating the certificate, the value specified for the common name field (CN=enterprisedb in this example) must be the host name that is specified when connecting to EDB\*Plus.

In addition, you can use user name maps as defined in the pg\_ident.conf file to permit more flexibility for the common name and database user name, described in later steps.

Step 2: Generate the self-signed certificate.

The following generates a self-signed certificate to file server.crt using the certificate signing request file, server.csr, and the private key, server.key, as input.

```
$ openssl x509 -req -days 365 -in server.csr -signkey server.key \
> -out server.crt
Signature ok
subject=/CN=enterprisedb
Getting Private key
```

Step 3: Make a copy of the server certificate (server.crt) to use as the root certificate authority (CA) file (root.crt).

#### \$ cp server.crt root.crt

Step 4: Delete the now redundant certificate signing request (server.csr).

\$ rm -f server.csr

Step 5: Move or copy the certificate and private key files to the EDB Postgres Advanced Server data directory (for example, /var/lib/edb/as15/data).

```
$ mv root.crt /var/lib/edb/as15/data
$ mv server.crt /var/lib/edb/as15/data
$ mv server.key /var/lib/edb/as15/data
```

Step 6: Set the file ownership and permissions on the certificate files and private key file.

Set the ownership to the operating system account that owns the data subdirectory of the database server. Set the permissions so that no groups or accounts other than the owner can access these files.

Step 7: In the postgresql.conf file, make the following changes.

```
ssl = on
ssl_cert_file = 'server.crt'
ssl_key_file = 'server.key'
ssl_ca_file = 'root.crt'
```

Step 8: Modify the pg\_hba.conf file to enable SSL use on the database to which you want EDB\*Plus to make the SSL connection.

In the pg\_hba.conf file, the hostssl type indicates the entry is used to validate SSL connection attempts from the client (EDB\*Plus).

The authentication method is set to **cert** with the option **clientcert=verify-full**. This setting requires an SSL certificate from the client against which authentication is performed using the common name of the certificate ( **enterprisedb** in this example).

The map=sslusers option specifies to use a mapping named sslusers defined in the pg\_ident.conf file for authentication. This mapping allows a connection to the database if the common name from the certificate and the database user name attempting the connection match the SYSTEM-USERNAME/PG-USERNAME pair listed in the pg\_ident.conf file.

The following is an example of the settings in the pg\_hba.conf file if the database (edb) must use SSL connections.

| # TYPE                    | DATABASE                                             | USER          | ADDRESS                | METHOD                    |  |  |
|---------------------------|------------------------------------------------------|---------------|------------------------|---------------------------|--|--|
|                           |                                                      |               |                        |                           |  |  |
| # "loca                   | # "local" is for Unix domain socket connections only |               |                        |                           |  |  |
| local                     | all                                                  | all           |                        | md5                       |  |  |
| # IPv4 local connections: |                                                      |               |                        |                           |  |  |
| hostssl                   | edb                                                  | all 192.168.2 | 2.0/24 cert clientcert | -verify-full map=sslusers |  |  |

**Step 9**: The following shows the username maps in the pg\_ident.conf file related to the pg\_hba.conf file by the map=sslusers option. These username maps permit you to specify database user names edbuser, postgres, or enterprisedb when connecting with EDB\*Plus.

| # MAPNAME | SYSTEM-USERNAME | PG-USERNAME |
|-----------|-----------------|-------------|
| sslusers  | enterprisedb    | edbuser     |
| sslusers  | enterprisedb    | postgres    |
| sslusers  | enterprisedb    | enterprised |

Step 10: Restart the database server.

### Configuring SSL for the EDB\*Plus client

After you configure SSL on the database server, this example shows how to generate certificate and keystore files for EDB\*Plus (the JDBC client).

Step 1: Using files server.crt and server.key located under the database server data subdirectory, create copies of these files and move them to the host for EDB\*Plus.

Store these files in the directory to contain the trusted certificate and keystore files you generate. The suggested location is to create a .postgresql subdirectory under the home user account that invokes EDB\*Plus. Thus, these files are under the ~/.postgresql directory of the user account that runs EDB\*Plus.

For this example, assume file edb.crt is a copy of server.crt and edb.key is a copy of server.key.

Step 2: Create an additional copy of edb.crt.

\$ cp edb.crt edb\_root.crt
\$ ls -l
total 12
-rw-r--r-- 1 user user 985 Aug 22 14:17 edb.crt
-rw-r--r-- 1 user user 1704 Aug 22 14:18 edb.key
-rw-r--r-- 1 user user 985 Aug 22 14:19 edb\_root.crt

Step 3: Create a distinguished encoding rules (DER) format of file edb\_root.crt. The generated DER format of this file is edb\_root.crt.der. The DER format of the file is required for the keytool program used next.

\$ openssl x509 -in edb\_root.crt -out edb\_root.crt.der -outform der \$ ls -l total 16 -rw-r--r-- 1 user user 985 Aug 22 14:17 edb.crt -rw-r--r-- 1 user user 1704 Aug 22 14:18 edb.key -rw-r--r-- 1 user user 985 Aug 22 14:19 edb\_root.crt -rw-rw-r-- 1 user user 686 Aug 22 14:21 edb\_root.crt.der

Step 4: Use the keytool program to create a keystore file (postgresql.keystore) using edb\_root.crt.der as the input. This process adds the certificate of the Postgres database server to the keystore file.

#### Note

The file name postgresql.keystore is recommended so that you can access it in its default location ~/.postgresql postgresql.keystore, which is under the home directory of the user account invoking EDB\*Plus. The file name suffix can be .jks instead of .keystore (that is, postgresql.jks). In these examples, the file name postgresql.keystore is used.

For Windows only: The path is %APPDATA%\.postgresql\postgresql.keystore

The keytool program can be found under the bin subdirectory of the Java Runtime Environment installation.

You are prompted for a new password. Save this password as you must specify it with the PGSSLCERTPASS environment variable.

```
$ /usr/java/jdk1.8.0_131/jre/bin/keytool -keystore postgresql.keystore \
> -alias postgresqlstore -import -file edb_root.crt.der
Enter keystore password:
Re-enter new password:
Owner: CN=enterprisedb
Issuer: CN=enterprisedb
Serial number: c60f40256b0e8d53
Valid from: Tue Aug 22 10:59:25 EDT 2017 until: Wed Aug 22 10:59:25 EDT 2018
Certificate fingerprints:
      MD5: 85:0B:E9:A7:6E:4F:7C:B0:9B:D6:3A:44:55:E2:E9:8E
      SHA1: DD:A6:71:24:0B:6C:F8:BC:7A:4C:89:9B:DC:22:6A:6C:B0:F5:3F:7C
      SHA256:
DC:02:64:E2:B0:E9:6F:1C:FC:4F:AE:E6:18:85:0B:79:57:43:C3:C5:AE:43:0D:37
:49:53:6D:11:69:06:46:48
      Signature algorithm name: SHA1withRSA
      Version: 1
Trust this certificate? [no]: yes
Certificate was added to keystore
```

Step 5: Create a PKCS #12 format of the keystore file (postgresql.p12) using files edb.crt and edb.key as input.

Note

The file name postgresql.p12 is recommended so that you can access it in its default location ~/.postgresql/postgresql.p12, which is under the home directory of the user account invoking EDB\*Plus.

For Windows only: The path is %APPDATA%\.postgresql\postgresql.p12

You're prompted for a new password. Save this password as you must specify it with the **PGSSLKEYPASS** environment variable.

```
$ openssl pkcs12 -export -in edb.crt -inkey edb.key -out postgresql.p12
Enter Export Password:
Verifying - Enter Export Password:
$ ls -l
total 24
-rw-rw-r-- 1 user user 985 Aug 24 12:18 edb.crt
-rw-rw-r-- 1 user user 1704 Aug 24 12:18 edb.key
-rw-rw-r-- 1 user user 985 Aug 24 12:20 edb_root.crt
-rw-rw-r-- 1 user user 686 Aug 24 12:20 edb_root.crt.der
-rw-rw-r-- 1 user user 758 Aug 24 12:26 postgresql.keystore
-rw-rw-r-- 1 user user 2285 Aug 24 12:28 postgresql.p12
```

Step 6: If the postgresql.keystore and postgresql.p12 files aren't already in the ~/.postgresql directory, move or copy them to that location.

For Windows only: The directory is %APPDATA%\.postgresql

Step 7: If the default location ~/.postgresql isn't used, then you must set the full path (including the file name) to the postgresql.keystore file with the PGSSLCERT environment variable. You must also set the full path (including the file name) to file postgresql.pl2 with the PGSSLKEY environment variable before invoking EDB\*Plus.

In addition, if the generated file from Step 4 wasn't named postgresql.keystore or postgresql.jks, then use the PGSSLCERT environment variable to set the file name and its location. Similarly, if the generated file from Step 5 wasn't named postgresql.p12, then use the PGSSLKEY environment variable to set the file name and its location.

### Requesting an SSL connection between EDB\*Plus and the EDB Postgres Advanced Server database

To perform an SSL connection, be sure to address the following:

- The trusted certificate and keystore files were generated for both the database server and the client host invoking EDB\*Plus.
- The postgresql.conf file for the database server contains the updated configuration parameters.
- The pg\_hba.conf file for the database server contains the required entry for permitting the SSL connection.
- For the client host, either the client's certificate and keystore files were placed in the user account's ~/.postgresql directory or the environment variables PGSSLCERT and PGSSLKEY were set before invoking EDB\*Plus.
- The PGSSLCERTPASS environment variable is set with a password.
- The PGSSLKEYPASS environment variable is set with a password

When invoking EDB\*Plus, include the ?ssl=true parameter in the database connection string as shown for the connectstring option in Using EDB\*Plus.

The following is an example in which EDB\*Plus is invoked from a host that's remote to the database server.

The postgresql.conf file of the database server contains the following modified parameters:

ssl = on

```
ssl_cert_file = 'server.crt'
ssl_key_file = 'server.key'
ssl_ca_file = 'root.crt'
```

The pg\_hba.conf file of the database server contains the following entry for connecting from EDB\*Plus on the remote host:

| # TYPE                    | DATABASE         | USER             | ADDRESS                 | METHOD               |  |
|---------------------------|------------------|------------------|-------------------------|----------------------|--|
| # "loca                   | l" is for Unix ( | domain socket co | onnections only         |                      |  |
| local                     | all              | all              |                         | md5                  |  |
| # IPv4 local connections: |                  |                  |                         |                      |  |
| hostssl                   | edb              | all              | 192.168.2.24/32 cert cl | ientcert=verify-full |  |

On the remote host where EDB\*Plus is invoked, the Linux user account named user contains the certificate and keystore files in its ~/.postgresql directory:

```
[user@localhost ~]$ whoami
user
[user@localhost ~]$ cd .postgresql
[user@localhost .postgresql]$ pwd
/home/user/.postgresql
[user@localhost .postgresql]$ ls -l
total 8
-rw-rw-r-- 1 user user 758 Aug 24 12:37 postgresql.keystore
-rw-rw-r-- 1 user user 2285 Aug 24 12:37 postgresql.p12
```

Logged into Linux with the account named user, EDB\*Plus is successfully invoked with the ssl=true parameter:

```
$ export PGSSLCERTPASS=keypass
$ export PGSSLKEYPASS=exppass
$ cd /usr/edb/edbplus
$ ./edbplus.sh enterprisedb/password@192.168.2.22:5444/edb?ssl=true
Connected to EnterpriseDB 14.0.0 (192.168.2.22:5444/edb) AS enterprisedb
```

EDB\*Plus: Release 14 (Build 40.0.1) Copyright (c) 2008-2021, EnterpriseDB Corporation. All rights reserved.

SQL>

Alternatively, without placing the certificate and keystore files in ~/.postgresql but in a different directory, you can invoke EDB\*Plus in the following manner:

```
$ export PGSSLCERT=/home/user/ssl/postgresql.keystore
$ export PGSSLKEY=/home/user/ssl/postgresql.p12
$ export PGSSLCERTPASS=keypass
$ export PGSSLKEYPASS=exppass
$ cd /usr/edb/edbplus
$ ./edbplus.sh enterprisedb/password@192.168.2.22:5444/edb?ssl=true
Connected to EnterpriseDB 14.0.0 (192.168.2.22:5444/edb) AS enterprisedb
EDB*Plus: Release 14 (Build 40.0.1)
Copyright (c) 2008-2021, EnterpriseDB Corporation. All rights reserved.
```

SQL>

In both cases the database user name used to log into EDB\*Plus is **enterprisedb**, as this is the user specified for the common name field when creating the certificate in Step 1 of Configuring SSL on EDB Postgres Advanced Server.

You can use other database user names if the pg\_hba.conf file with the map option and the pg\_ident.conf file are used as described in Steps 8 and 9 of Configuring SSL on EDB Postgres Advanced Server.

# 7 Command summary

Use these commands with EDB\*Plus.

#### ACCEPT

The ACCEPT command displays a prompt and waits for keyboard input. The value from the input is placed in the specified variable.

ACC[EPT ] variable

This example creates a new variable named my\_name, accepts a value of John Smith, and then displays the value using the DEFINE command.

```
SQL> ACCEPT
my_name
Enter value for my_name: John
Smith
SQL> DEFINE
my_name
DEFINE MY_NAME = "John
Smith"
```

### APPEND

APPEND appends the given text to the end of the current line in the SQL buffer.

A[PPEND ] text

In this example, a SELECT command is built in the SQL buffer using the APPEND command. Two spaces are placed between the APPEND command and the WHERE clause to separate dept and WHERE by one space in the SQL buffer.

```
SQL> APPEND SELECT * FROM
dept
SQL> LIST
1 SELECT * FROM dept
SQL> APPEND WHERE deptno =
10
SQL> LIST
1 SELECT * FROM dept WHERE deptno =
10
```

# CHANGE

CHANGE performs a search-and-replace on the current line in the SQL buffer.

C[HANGE ] FROM [ TO ]

If you specify TO/, the first occurrence of the text FROM in the current line is changed to text TO. If you omit TO/, the first occurrence of the text FROM in the current line is deleted.

This sequence of commands makes line 3 the current line and then changes the department number in the WHERE clause from 20 to 30.

```
SQL> LIST
  1 SELECT empno, ename, job, sal,
comm
  2
    FROM
emp
    WHERE deptno =
  3
20
  4* ORDER BY empno
SQL> 3
  3* WHERE deptno =
20
SQL> CHANGE /20/30/
  3* WHERE deptno =
30
SQL> LIST
  1 SELECT empno, ename, job, sal,
comm
  2
    FROM
emp
  3 WHERE deptno =
30
  4* ORDER BY empno
```

# CLEAR

The CLEAR command removes the contents of the SQL buffer, deletes all column definitions set with the COLUMN command, or clears the screen.

```
CL[EAR ] [ BUFF[ER ] | SQL | COL[UMNS ] | SCR[EEN ]
]
```

### BUFFER | SQL

Clears the SQL buffer.

# COLUMNS

Removes column definitions.

# SCREEN

Clears the screen. This is the default.

# COLUMN

The COLUMN command controls output formatting. The formatting attributes set by using the COLUMN command remain in effect only for the current session.

| COL[UMN] [column_name | [CLE[AR]               |
|-----------------------|------------------------|
| 1                     | FOR[MAT] format_spec   |
| 1                     | HEA[DING] heading_text |
|                       | NEW_V[ALUE] variable   |
|                       | ON                     |
| 1                     | OFF]]                  |

If you specify the COLUMN command with no other options, formatting options for current columns in effect for the session are displayed.

If the COLUMN command is followed by a column name, then the column name can be followed by one of the following:

- No other options
- CLEAR
- Any combination of FORMAT, HEADING, NEW\_VALUE and either OFF or ON

# column\_name

Name of a column in a table to which column formatting options apply. If no other options follow column\_name, then the current column formatting options of column\_name, if any, are displayed.

#### CLEAR

The CLEAR option reverts all formatting options to their defaults for column\_name. If you specify the CLEAR option, it must be the only option specified.

### format\_spec

Format specification to apply to column\_name . For character columns, format\_spec takes the following format:

n

n is a positive integer that specifies the column width in characters within which to display the data. Data in excess of n wraps around with the specified column width.

For numeric columns, format\_spec is made up of the following elements.

| Element | Description                                |  |  |
|---------|--------------------------------------------|--|--|
| \$      | Display a leading dollar sign.             |  |  |
| ,       | Display a comma in the indicated position. |  |  |
|         | Marks the location of the decimal point.   |  |  |
| Θ       | Display leading zeros.                     |  |  |
| 9       | Number of significant digits to display.   |  |  |

If loss of significant digits occurs due to overflow of the format, then all #s are displayed.

#### heading\_text

Text to use for the column heading of column\_name.

### NEW\_V[ALUE]

This variable option is valid if specified alone or with other already supported options. A variable specified in the COLUMN command option is associated with the given column. The variable can contain the data value of a column or expression of a variable in the SQL SELECT list. You can use it in the SQL script for the rest of the session.

To contain the departmentnumber value for the deptno column, you can define a variable using the NEW\_VALUE option:

1 row INSERTED.

The **NEW\_V**[ALUE] variable has the following limitations:

- Column values differ when they're seeded using the NEW\_VALUE parameter for the "time with time zone" data type.
- The NEW\_VALUE variable prompts for the value if the corresponding column value is NULL. Oracle treats NULL and an empty string the same, while EDB Postgres Advanced Server has a different behavior. Therefore, in EDB\*Plus it prompts for the value.
- The variable value doesn't show in the COLUMN header if you reference the NEW\_VALUE variable in a SELECT query without an alias.

OFF | ON

If you specify OFF, formatting options revert to their defaults but are still available in the session. If you specify ON, the formatting options specified by previous COLUMN commands for column\_name in the session are reactivated.

This example shows the effect of changing the display width of the job column:

SQL> SET PAGESIZE 9999 SQL> COLUMN job FORMAT A5 SQL> COLUMN job COLUMN JOB ON FORMAT A5 wrapped

# SQL> SELECT empno, ename, job FROM emp;

| EMPNO | ENAME  | JOB           |
|-------|--------|---------------|
| 7369  | SMITH  | CLERK         |
| 1499  | ALLEN  | MAN           |
| 7521  | WARD   | SALES<br>MAN  |
| 7566  | JONES  | MANAG<br>ER   |
| 7654  | MARTIN | SALES<br>MAN  |
| 7698  | BLAKE  | MANAG<br>ER   |
| 7782  | CLARK  | MANAG<br>ER   |
| 7788  | SCOTT  | ANALY<br>ST   |
| 7839  | KING   | PRESI<br>DENT |
| 7844  | TURNER | SALES<br>MAN  |
| 7876  | ADAMS  | CLERK         |
| 7900  | JAMES  | CLERK         |
| 7902  | FORD   | ANALY<br>ST   |
| 7934  | MILLER | CLERK         |
|       |        |               |

14 rows retrieved.

This example applies a format to the sal column:

```
SQL> COLUMN sal FORMAT
$99,999.00
SQL> COLUMN
COLUMN
        JOB
ON
FORMAT
        Α5
wrapped
COLUMN
        SAL
ON
FORMAT
$99,999.00
wrapped
SQL> SELECT empno, ename, job, sal FROM
emp;
```

| EMPNO  | ENAME        | JOB         | SAL               |
|--------|--------------|-------------|-------------------|
| 7369   | SMITH        | CLERK       | \$800.00          |
| 7499   | ALLEN        | SALES       | \$1,600.00        |
|        |              | MAN         |                   |
| 7521   | WARD         | SALES       | \$1,250.00        |
|        |              | MAN         |                   |
| 7566   | JONES        | MANAG       | \$2,975.00        |
|        |              | ER          |                   |
| 7654   | MARTIN       | SALES       | \$1,250.00        |
|        |              | MAN         |                   |
| 7698   | BLAKE        | MANAG       | \$2.850.00        |
| 1000   | DEMIL        | ER          | <i>v</i> 2,000100 |
| 7700   |              | MANAC       | 62 450 00         |
| 1182   | CLARK        | ER          | \$2,450.00        |
|        |              |             |                   |
| 7788   | SCOTT        | ANALY<br>ST | \$3,000.00        |
|        |              |             |                   |
| 7839   | KING         | PRESI       | \$5,000.00        |
|        |              | DENT        |                   |
| 7844   | TURNER       | SALES       | \$1,500.00        |
|        |              | MAN         |                   |
| 7876   | ADAMS        | CLERK       | \$1,100.00        |
| 7900   | JAMES        | CLERK       | \$950.00          |
| 7902   | FORD         | ANALY<br>ST | \$3,000.00        |
|        |              |             |                   |
| 7934   | MILLER       | CLERK       | \$1,300.00        |
| 14 row | ns retrieved | d.          |                   |

### CONNECT

Change the database connection to a different user or connect to a different database. There must be no white space between any of the parameters following the CONNECT command. The syntax is:

```
CON[NECT] <username>[/<password>][@{<connectstring> | <variable> }
]
```

Where:

username is a database username with which to connect to the database.

password is the password associated with the specified username. If you don't provide a password, but a password is required for authentication, a search is made for a password file. The search looks first in the home directory of the Linux operating system account invoking EDB\*Plus (or in the %APPDATA%\postgresql\ directory for Windows) and then at the location specified by the PGPASSFILE environment variable. The password file is .pgpass on Linux hosts and pgpass.conf on Windows hosts. The following is an example on a Windows host:

C:\Users\Administrator\AppData\Roaming\postgresql\pgpass.conf

If a password file can't be located or it doesn't have an entry matching the EDB\*Plus connection parameters, then EDB\*Plus prompts for the password. For more information about password files, see the PostgreSQL core documentation.

In the second second

connectstring is the database connection string. See Using EDB\*Plus for more information about the database connection string.

variable is a variable defined in the login.sql file that contains a database connection string. The login.sql file is in the edbplus subdirectory of the EDB Postgres Advanced Server home directory.

In this example, the database connection is changed to database edb on the localhost at port 5445 with username smith.

```
SQL> CONNECT smith/mypassword@localhost:5445/edb
Disconnected from EnterpriseDB Database.
Connected to EnterpriseDB 14.0.0 (localhost:5445/edb) AS smith
```

In this session, the connection is changed to the username enterprisedb. The host defaults to the localhost, the port defaults to 5444 (which isn't the same as the port previously used), and the database defaults to edb.

```
SQL> CONNECT enterprisedb/password
Disconnected from EnterpriseDB Database.
Connected to EnterpriseDB 14.0.0 (localhost:5444/edb) AS enterprisedb
```

This example shows connectivity for a multi-node cluster (one primary node and two secondary nodes) setup. The given multi-host connectstring syntax is used to establish a connection with the active primary database server. In this case, using CONNECT command, the connection is established with the primary database node on host 192.168.22.24 at port 5444.

SQL> CONNECT enterprisedb/edb@192.168.22.24:5444,192.168.22.25:5445,192.168.22.26:5446/edb? targetServerType=primary

```
Disconnected from EnterpriseDB Database.
Connected to EnterpriseDB 15.3.0 (192.168.22.24:5444/edb) AS
enterprisedb
```

### DEFINE

The DEFINE command creates or replaces the value of a user variable (also called a substitution variable).

```
DEF[INE ] [ variable [ = text ]
]
```

If you give the DEFINE command without any parameters, all current variables and their values are displayed.

```
If DEFINE variable is given, only variable is displayed with its value.
```

**DEFINE** variable = text assigns text to variable.text, which you can optionally enclose in single or double quotation marks. Quotation marks must be used if text contains space characters.

```
This example defines two variables, dept and name :
```

```
SQL> DEFINE dept =
20
SQL> DEFINE name = 'John
Smith'
SQL>
DEFINE
DEFINE EDB =
"localhost:5445/edb"
DEFINE DEPT = "20"
DEFINE NAME = "John
Smith"
```

#### Note

The variable EDB is read from the login.sql file located in the edbplus subdirectory of the EDB Postgres Advanced Server home directory.

### DEL

DEL deletes one or more lines from the SQL buffer.

DEL [ n | n m | n \* | n L[AST ] | \* | \* n | \* L[AST ] | L[AST ] ]

The parameters specify the lines to delete from the SQL buffer. Two parameters specify the start and end of a range of lines to delete. Giving the DEL command without parameters deletes the current line.

### n

n is an integer representing the nth line.

#### n m

n and m are integers, where m is greater than n representing the nth through the mth lines.

# \*

Current line.

# LAST

Last line.

This example deletes the fifth and sixth lines, which contain columns sal and comm, respectively, from the SELECT command in the SQL buffer.

| SQL <mark>&gt; LIS</mark> T |         |  |  |  |  |
|-----------------------------|---------|--|--|--|--|
| 1                           | SELECT  |  |  |  |  |
| 2                           | empno   |  |  |  |  |
| 3                           |         |  |  |  |  |
| ename                       |         |  |  |  |  |
| 4                           | ,job    |  |  |  |  |
| 5                           | ,sal    |  |  |  |  |
| 6                           | ,comm   |  |  |  |  |
| 7                           | ,deptno |  |  |  |  |

EDB\*Plus

| 8*     | FROM    |  |  |  |  |  |
|--------|---------|--|--|--|--|--|
| emp    |         |  |  |  |  |  |
| SQL>   | DEL 5   |  |  |  |  |  |
| 6      |         |  |  |  |  |  |
| SQL>   | LIST    |  |  |  |  |  |
| 1      | SELECT  |  |  |  |  |  |
| 2      | empno   |  |  |  |  |  |
| 3      |         |  |  |  |  |  |
| ,ename |         |  |  |  |  |  |
| 4      | ,job    |  |  |  |  |  |
| 5      | ,deptno |  |  |  |  |  |
| 6*     | FROM    |  |  |  |  |  |
| emp    |         |  |  |  |  |  |

# DESCRIBE

The **DESCRIBE** command displays:

- A list of columns, column data types, and column lengths for a table or view
- A list of parameters for a procedure or function
- A list of procedures and functions and their respective parameters for a package

The DESCRIBE command also displays the structure of the database object referred to by a synonym. The syntax is:

DESC[RIBE] [
schema.]object

schema

Name of the schema containing the object to describe.

# object

Name of the table, view, procedure, function, or package to display or the synonym of an object.

# DISCONNECT

The **DISCONNECT** command closes the current database connection but doesn't end the EDB\*Plus session.

DISC[ONNECT ]

# EDIT

The EDIT command invokes an external editor to edit the contents of an operating system file or the SQL buffer.

ED[IT ] [ filename[.ext ]
]

### filename[.ext ]

filename is the name of the file to open with an external editor. ext is the filename extension. If the extension is sql, then you can omit it. (EDIT assumes a .sql extension on filenames that are specified with no extension.) If you omit the filename parameter from the EDIT command, the contents of the SQL buffer are brought into the editor.

# EXECUTE

The **EXECUTE** command executes an SPL procedure from EDB\*Plus.

```
EXEC[UTE ] spl_procedure [ ([ parameters ])
]
```

# spl\_procedure

The name of the SPL procedure to execute.

#### parameters

Comma-delimited list of parameters. If there are no parameters, then you can optionally specify a pair of empty parentheses.

# EXIT

The EXIT command ends the EDB\*Plus session and returns control to the operating system. QUIT is a synonym for EXIT. Specifying no parameters is equivalent to EXIT SUCCESS COMMIT.

```
{ EXIT | QUIT
}
[ SUCCESS | FAILURE | WARNING | value | variable
]
[ COMMIT | ROLLBACK ]SUCCESS | FAILURE
[WARNING]
```

Returns an operating-system-dependent return code indicating successful operation, failure, or warning for SUCCESS, FAILURE, and WARNING, respectively. The default is SUCCESS.

#### value

An integer value returned as the return code.

### variable

A variable created with the **DEFINE** command whose value is returned as the return code.

### COMMIT | ROLLBACK

If you specify COMMIT, uncommitted updates are committed upon exit. If you specify ROLLBACK, uncommitted updates are rolled back upon exit. The default is COMMIT.

GET

The GET command loads the contents of the given file to the SQL buffer.

```
GET filename[.ext ] [ LIS[T ] | NOL[IST ]
]
```

filename[.ext ]

filename is the name of the file to load into the SQL buffer. ext is the filename extension. If the extension is sql, then you can omit it. GET assumes a .sql extension on filenames that are specified with no extension.

# LIST | NOLIST

If you specify LIST, the contents of the SQL buffer are displayed after the file is loaded. If you specify NOLIST, no listing is displayed. The default is LIST.

#### HELP

The HELP command gets an index of topics or help on a specific topic. The question mark (?) is synonymous with specifying HELP.

{ HELP | ? } { INDEX | topic
}

INDEX

Displays an index of available topics.

topic

The name of a specific topic, such as an EDB\*Plus command, for which you want help.

# HOST

The HOST command executes an operating system command from EDB\*Plus.

### HO[ST ] [os\_command]

### os\_command

The operating system command to execute. If you don't provide an operating system command, EDB\*Plus pauses and opens a new shell prompt. When the shell exits, EDB\*Plus resumes execution.

# INPUT

The **INPUT** command adds a line of text to the SQL buffer after the current line.

I[NPUT ] text

This sequence of INPUT commands constructs a SELECT command:

```
SQL> INPUT SELECT empno, ename, job, sal,
comm
SQL> INPUT FROM
emp
SQL> INPUT WHERE deptno =
20
SQL> INPUT ORDER BY empno
SQL> LIST
1 SELECT empno, ename, job, sal,
comm
2 FROM
emp
3 WHERE deptno =
20
4* ORDER BY empno
```

# LIST

LIST displays the contents of the SQL buffer.

```
L[IST] [ n | n m | n * | n L[AST] | * | * n | * L[AST] |
L[AST] ]
```

The buffer doesn't include a history of the EDB\*Plus commands.

### n

n represents the buffer line number.

n m

n m displays a list of lines between n and m.

### n \*

 $n \star displays a list of lines that range between line n and the current line.$ 

# n L[AST]

n L[AST] displays a list of lines that range from line n through the last line in the buffer.

\*

- \* displays the current line.
- \* n

\* n displays a list of lines that range from the current line through line n.

# \* L[AST]

\* L[AST] displays a list of lines that range from the current line through the last line.

# L[AST]

L[AST] displays the last line.

### PASSWORD

Use the PASSWORD command to change your database password.

PASSW[ORD] [user\_name]

You must have privileges to use the PASSWORD command to change another user's password. This example uses the PASSWORD command to change the password for a user named acctg:

```
SQL> PASSWORD acctg
Changing password for acctg
    New password:
    New password
again:
Password successfully
changed.
```

### PAUSE

The PAUSE command displays a message and waits for the user to press ENTER.

PAU[SE] [optional\_text]

optional\_text specifies the text to display to the user. If you omit optional\_text, EDB Postgres Advanced Server displays two blank lines. If you double quote the optional\_text string, the quotes are included in the output.

### PROMPT

The **PROMPT** command displays a message to the user before continuing.

```
PRO[MPT]
[message_text]
```

message\_text specifies the text displayed to the user. Double quote the string to include quotes in the output.

### EDB\*Plus

# QUIT

The QUIT command ends the session and returns control to the operating system. QUIT is a synonym for EXIT.

#### QUIT

```
[SUCCESS | FAILURE | WARNING | value |
sub_variable]
```

# [COMMIT | ROLLBACK]

The default value is QUIT SUCCESS COMMIT.

### REMARK

Use **REMARK** to include comments in a script.

REM[ARK] [optional\_text]

You can also use the following convention to include a comment:

/\*
 \* This is an example of a three-line comment.
 \*/

### SAVE

Use the SAVE command to write the SQL buffer to an operating system file.

SAV[E] file\_name [CRE[ATE] | REP[LACE] | APP[END]]

### file\_name

file\_name specifies the name of the file (including the path) where the buffer contents are written. If you don't provide a file extension, .sql is appended to the end of the filename.

# CREATE

Include the CREATE keyword to create a file. A file is created only if a file with the specified name doesn't already exist. This is the default.

# REPLACE

Include the **REPLACE** keyword to overwrite an existing file.

### APPEND

Include the APPEND keyword to append the contents of the SQL buffer to the end of the specified file.

This example saves the contents of the SQL buffer to a file named example.sql, located in the temp directory:

SQL> SAVE C:\example.sql CREATE File "example.sql" written.

#### SET

Use the SET command to specify a value for a session-level variable that controls EDB\*Plus behavior. The following forms of the SET command are valid.

#### SET AUTOCOMMIT`

Use the SET AUTOCOMMIT command to specify commit behavior for EDB Postgres Advanced Server transactions.

SET AUTO[COMMIT]

{ON | OFF | IMMEDIATE |
statement\_count}

EDB\*Plus always automatically commits DDL statements.

### ON

Specify ON to turn on AUTOCOMMIT behavior.

#### OFF

Specify OFF to turn off AUTOCOMMIT behavior.

IMMEDIATE

IMMEDIATE has the same effect as ON .

statement\_count

Include a value for statement\_count to issue a commit after the specified count of successful SQL statements.

# SET COLUMN SEPARATOR

Use the SET COLUMN SEPARATOR command to specify the text to display between columns.

SET COLSEP column\_separator The default value of column\_separator is a single space.

# SET ECHO

Use the SET ECHO command to specify to display SQL and EDB\*Plus script statements onscreen as they execute.

SET ECHO {ON | OFF}

The default value is **OFF**.

### SET FEEDBACK

The SET FEEDBACK command controls the display of interactive information after a SQL statement executes.

```
SET FEED[BACK] {ON | OFF |
row_threshold}
```

row\_threshold

Specify an integer value for row\_threshold.Setting row\_threshold to 0 is same as setting FEEDBACK to OFF.Setting row\_threshold equal 1 effectively sets FEEDBACK to ON.

# SET FLUSH

Use the SET FLUSH command to control display buffering.

```
SET FLU[SH] {ON |
OFF}
```

Set FLUSH to OFF to enable display buffering. If you enable buffering, messages bound for the screen might not appear until the script completes. Setting FLUSH to OFF offers better performance.

Set FLUSH to ON to disable display buffering. If you disable buffering, messages bound for the screen appear immediately.

### SET HEADING

Use the SET HEADING variable to specify whether to display column headings for SELECT statements.

SET HEA[DING] {ON |
OFF}

### SET HEADSEP

The SET HEADSEP command sets the new heading separator character used by the COLUMN HEADING command. The default is '|'.

### SET HEADS[EP]

### SET LINESIZE

Use the SET LINESIZE command to specify the width of a line in characters.

SET LIN[ESIZE] width\_of\_line

width\_of\_line

The default value of width\_of\_line is 132.

### SET NEWPAGE

Use the SET NEWPAGE command to specify how many blank lines to print after a page break.

SET NEWP[AGE]
lines\_per\_page

lines\_per\_page

The default value of lines\_per\_page is 1.

### SET NULL

Use the SET NULL command to specify a string to display when a NULL column value is displayed in the output buffer.

SET NULL null\_string

### SET PAGESIZE

Use the SET PAGESIZE command to specify the number of printed lines that fit on a page.

SET PAGES[IZE] line\_count

Use the line\_count parameter to specify the number of lines per page.

# SET SQLCASE

The SET SQLCASE command specifies whether to convert SQL statements transmitted to the server to upper or lower case.

```
SET SQLC[ASE] {MIX[ED] | UP[PER] |
L0[WER]}
```

UPPER

Specify UPPER to convert the command text to upper case.

### LOWER

Specify LOWER to convert the command text to lower case.

# MIXED

Specify MIXED to leave the case of SQL commands unchanged. The default is MIXED.

# SET PAUSE

The SET PAUSE command is most useful when included in a script. The command displays a prompt and waits for the user to press Return.

SET PAU[SE] {ON |
OFF}

If SET PAUSE is ON, the message Hit ENTER to continue... appears before each command executes.

# SET SPACE

Use the SET SPACE command to specify the number of spaces to display between columns.

SET SPACE
number\_of\_spaces

#### SET SQLPROMPT

Use SET SQLPROMPT to set a value for a user-interactive prompt.

SET SQLP[ROMPT]
"prompt"

By default, SQLPROMPT is set to "SQL> "

### SET TERMOUT

Use the SET TERMOUT command to specify to display command output.

SET TERM[OUT] {ON | OFF}

#### SET TIMING`

The SET TIMING command specifies whether to display the execution time for each SQL statement after it executes.

SET TIMI[NG] {ON |
OFF}

# SET TRIMSPOOL`

Use the SET TRIMSPOOL command to remove trailing spaces from each line in the output file specified by the SPOOL command.

```
SET TRIMS[POOL] {ON |
OFF}
```

The default value is **OFF**.

### SET VERIFY

Specifies whether to display both the old and new values of a SQL statement when a substitution variable is encountered.

```
SET VER[IFY] { ON | OFF
}
```

# SHOW

Use the SHOW command to display current parameter values.

```
SHO[W] {ALL |
parameter_name}
```

Display the current parameter settings by including the ALL keyword:

| SQL> SHOW ALL   |                  |
|-----------------|------------------|
| autocommit      | OFF              |
| colsep<br>"     | н                |
| define          | "&"              |
| echo            | OFF              |
| FEEDBACK ON for | 6 <b>row</b> (s) |
| flush           | ON               |
| heading         | ON               |
| headsep         | " "              |
| linesize        | 78               |
| newpage         | 1                |
| null            | н                |
| "               |                  |
| pagesize        | 14               |
| pause           | OFF              |
| serveroutput    | OFF              |
| spool           | OFF              |
| sqlcase         | MIXED            |
| sqlprompt<br>"  | "SQL>            |
| sqlterminator   | ";"              |
| suffix          | ".sql"           |

| termout     | ON            |
|-------------|---------------|
| timing      | OFF           |
| verify      | ON            |
| USER is     | "enterprisedb |
| HOST is     | "localhost"   |
| PORT is     | "5444"        |
| DATABASE is | "edb"         |
| VERSION is  | "14.0.0"      |

Or display a specific parameter setting by including the parameter\_name in the SHOW command:

SQL> SHOW VERSION VERSION is "14.0.0"

### SPOOL

The **SPOOL** command sends output from the display to a file.

```
SP[OOL] output_file |
OFF
```

Use the **output\_file** parameter to specify a pathname for the output file.

### START

Use the START command to run an EDB\*Plus script file. START is an alias for the @ command.

STA[RT]
script\_file

Specify the name of a script file in the script\_file parameter.

### UNDEFINE

The UNDEFINE command erases a user variable created by the DEFINE command.

```
UNDEF[INE] variable_name [
variable_name...]
```

Use the variable\_name parameter to specify the name of a variable or variables.

# WHENEVER SQLERROR

The WHENEVER SQLERROR command provides error handling for SQL errors or PL/SQL block errors. The syntax is:

### {CONTINUE[COMMIT|ROLLBACK|NONE]

[EXIT[SUCCESS|FAILURE|WARNING|n|sub\_variable]

### [COMMIT|ROLLBACK]}

If EDB Postgres Advanced Server encounters an error while executing a SQL command or PL/SQL block, EDB\*Plus performs the action specified in the WHENEVER SQLERROR command:

- Include the CONTINUE clause to perform the specified action before continuing.
- Include the COMMIT clause to commit the current transaction before exiting or continuing.
- Include the ROLLBACK clause to roll back the current transaction before exiting or continuing.
- Include the NONE clause to continue without committing or rolling back the transaction.
- Include the EXIT clause to perform the specified action and exit in case of an error.

Use the following options to specify a status code that EDB\*Plus returns before exiting:

[SUCCESS|FAILURE|WARNING|n|sub\_variable]

EDB\*Plus supports substitution variables but doesn't support bind variables.